# " 계좌이체 결제 오류 발생시 자가조치 가이드 "

- 폐쇄망 사용자 <u>ver -</u>

2018.11

## 확인 사항 및 진행 순서

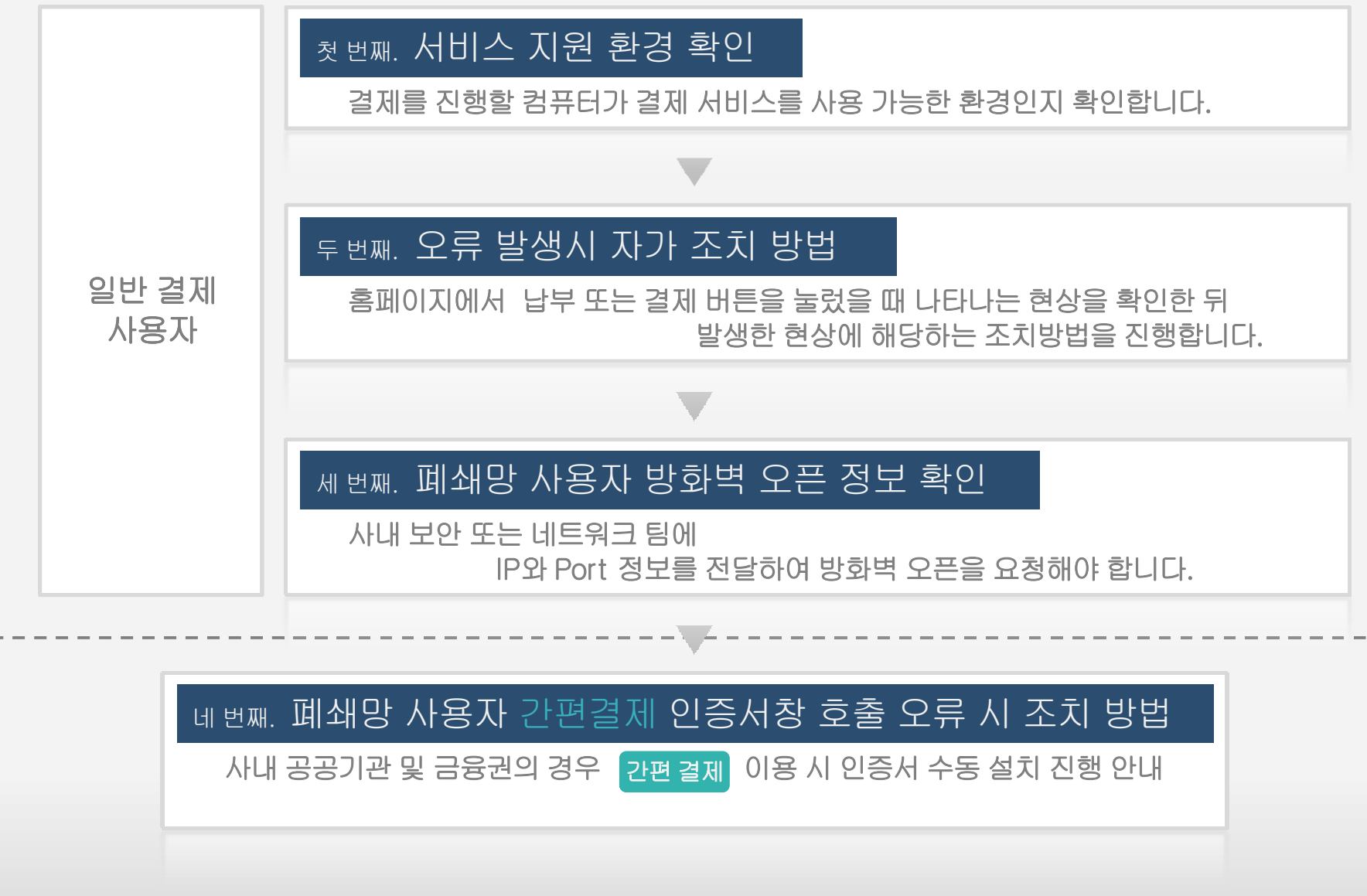

# " <sub>첫 번째</sub>. 서비스 지원 환경 확인

필수적으로 확인해야 하는 사항이며 결제를 진행할 컴퓨터가 결제 서비스를 사용 가능한 환경인지 확인합니다.

99

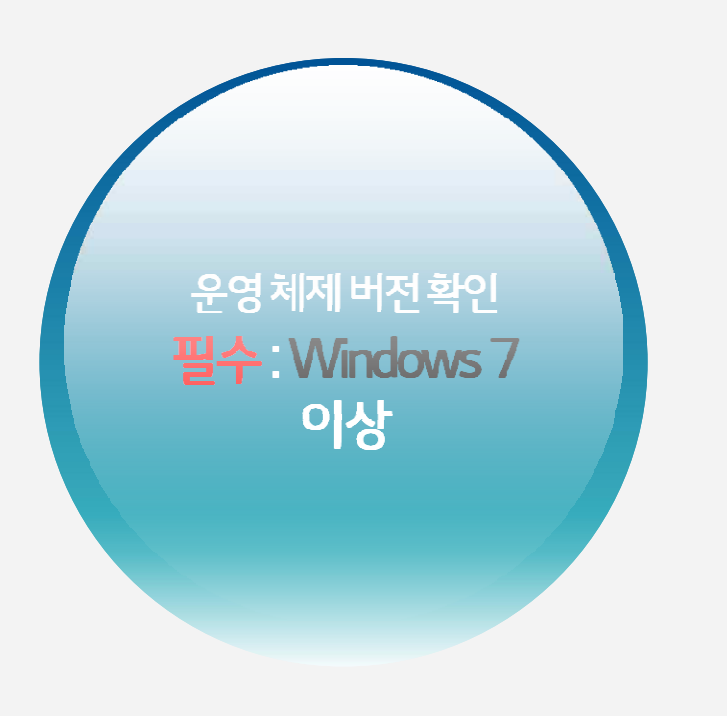

지원 브라우저 : IE9이상 ※ InternetExplorer8 이하 버전 브라우저 서비스 미지원

▼ 미지원 브라우저 사용시 아래의 미지원 안내 메시지 출력

"뱅크페이는 Internet Explorer 9 이상부터 서비스를 지원합니다. 브라우저 업그레이드 후 서비스를 이용해 주시기 바랍니다"

# " <sub>두 번째</sub>. 오류 발생시 자가 조치 방법

홈페이지에서 납부 또는 결제 버튼을 눌렀을 때 나타나는 현상을 기준으로 확인하시면 되며 버튼을 누른 후 발생한 현상에 해당하는 조치방법을 진행합니다.

99

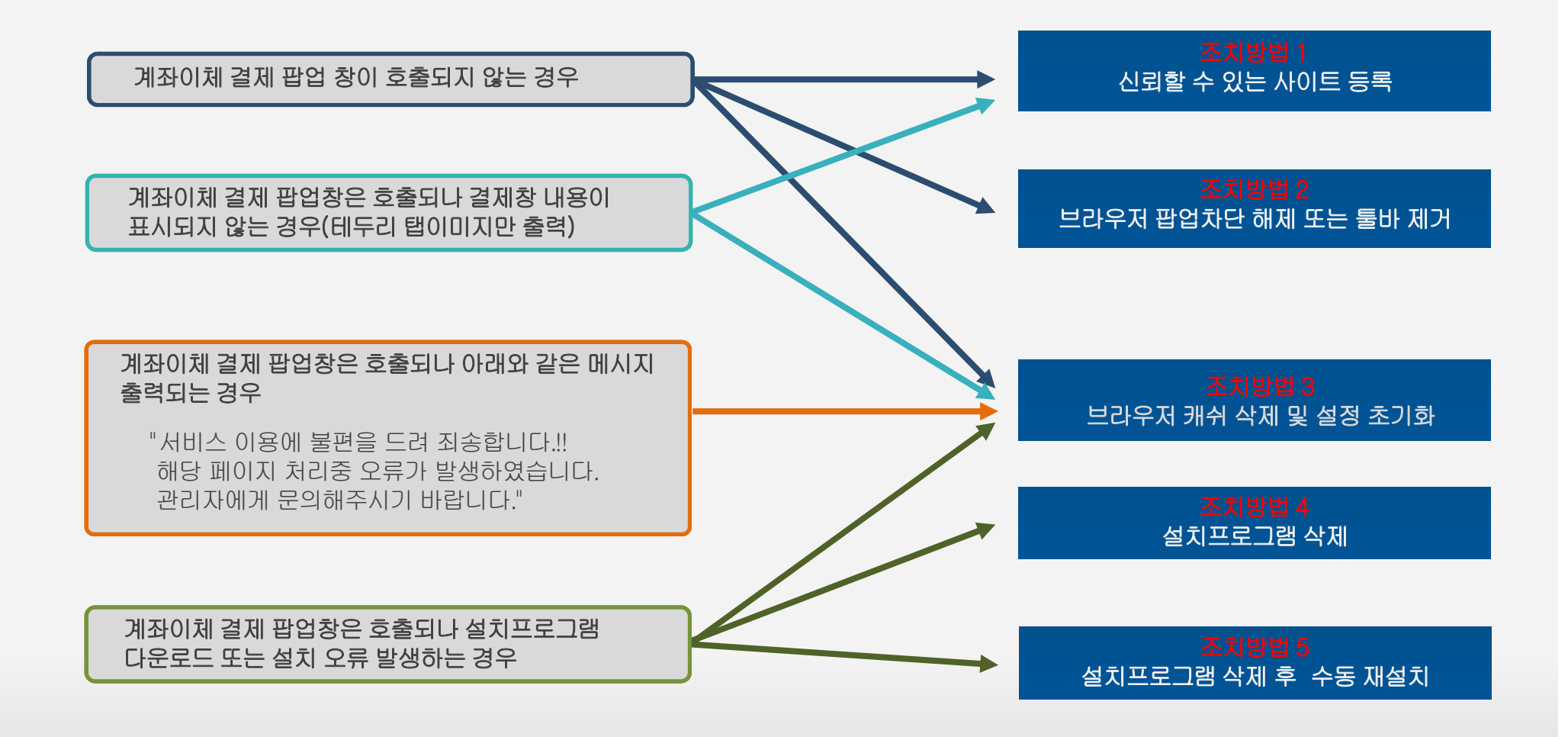

# "조치방법 1.신뢰할 수 있는 사이트 등록"

InternetExplorer의 [도구]-[인터넷옵션]-[보안]-"신뢰할 수 있는 사이트 "의 [사이트]에 2개 주소 추가

\*.lgcns.com \*.bankpay.or.kr

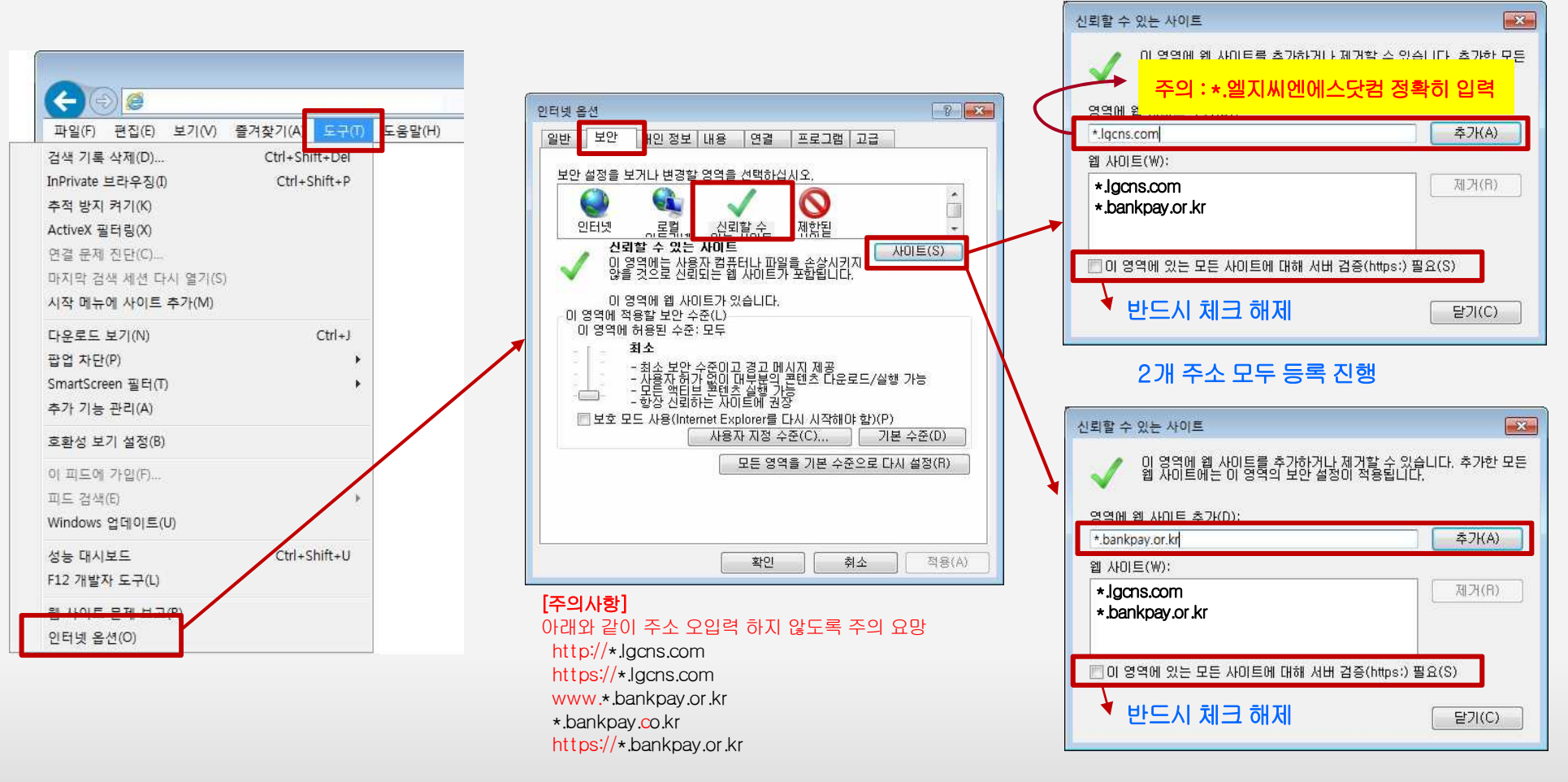

<4/13>

# "조치방법 2. Internet Explorer 브라우저 팝업차단 해제 또는 툴바 제거"

#### InternetExplorer의 [도구]-[팝업 차단]-[팝업 차단 끄기] 클릭

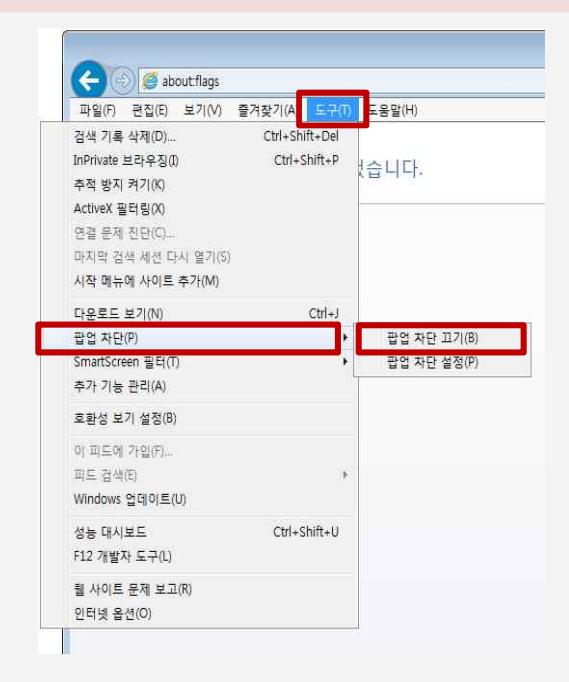

#### 툴바(구글,네이버,알툴바 등)가 설치된 경우 툴바 제거 진행

Windows [시작]-[제어판]-[프로그램 및 기능] - <mark>둘바 설치프로그램(Google Toolbar, 알툴바, Naver Toolbar</mark> 등) 선택 후 "제거"를 통해 프로그램 삭제 후 브라우저 재수행 함

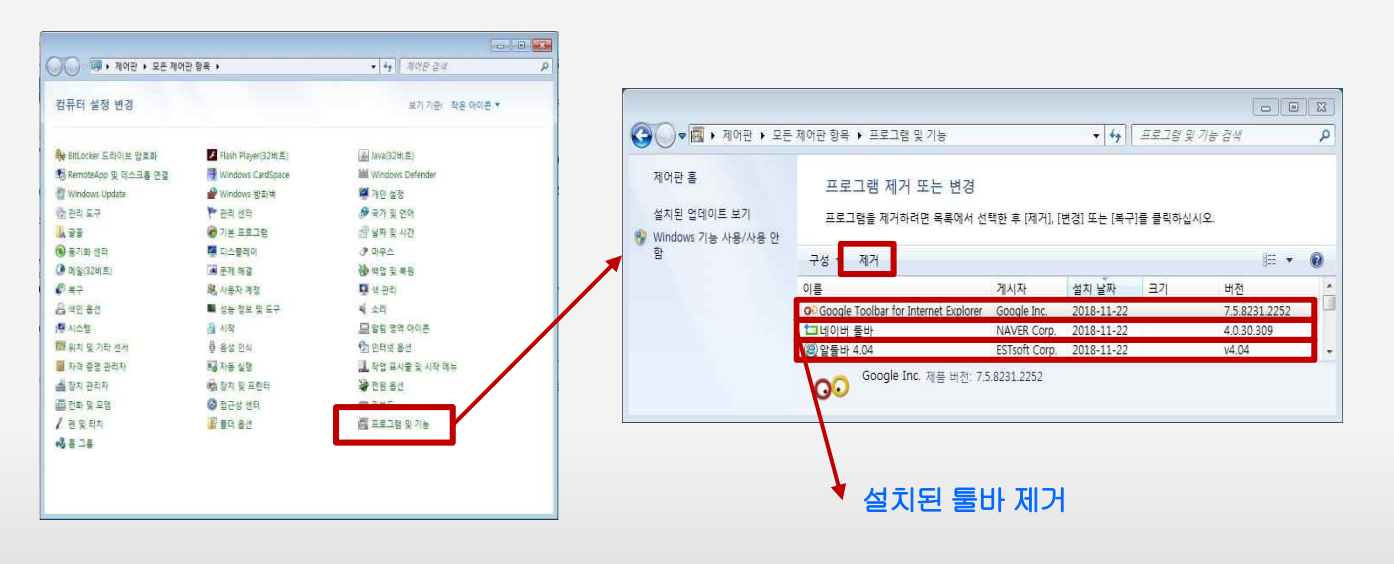

"조치방법 3. Internet Explorer 브라우저 캐쉬 삭제 및 설정 초기화"

InternetExplorer의 [도구]-[인터넷옵션]-[일반]-"검색기록" [삭제]에 모든항목 체크하여 삭제 클릭 InternetExplorer의 [도구]-[인터넷옵션]-[고급]-"Internet Explorer 기본설정 복원"의 [원래대로] 클릭

|                                       | 인터넷 옵션 ?                                                             | 검색 기록 삭제 2                                                                                                    |
|---------------------------------------|----------------------------------------------------------------------|----------------------------------------------------------------------------------------------------|
|                                       | 일반 보안 개인정보 내용 연결 프로그램 교급                                             | 즐겨찾기 웹 사이트 데이터 보존(R)<br>즐겨 찾는 웹 사이트가 기본 설정을 유지하고 더 빠르게 표시할 수 있도록<br>크하 학교 사이터넷 관리용 존재하기 다.                                                                                                    |
|                                       | · 페이지 방을 만들려면 한 줄에 하나씩 주소를 입력하십시오(R).                                | <ul> <li>▼ 14 명하 단다. 제일을 까지됩니다.</li> <li>♥ 14 명하 단다. 제일 웹 사이트 파일(T)</li> <li>인터넷 사용 속도 향상을 위해 컴퓨터에 저장한 웹 페이지, 이미지 및 미디어입니다.</li> <li>♥ 77 및 웹 사이트 데이터(O)</li> <li>기본 설정을 저장하거나 웹 사이트 성능을 향상시키기 위해 웹 사이트에서</li> </ul> |
| (- ) (e) (e)                          | ·····································                                | 컴퓨터로 저장한 파일 또는 데이터베이스입니다.<br>♡ 기록(H)                                                                                                    |
| 파악(F) 편진(F) 보기(A) 즐겨찬기(A) 도구(T) 도운막(H | ○ 마지막 세션의 법으로 시작(B) ○ 홈페이지로 시작(H)                                    | 방문한 웹 사이트의 목록입니다.<br>이 1.9리도 기로(W)                                                                                                    |
| 거 기로 사제(D) (trl+Spitt+Del             |                                                                      | 다운로드한 파일 목록입니다.                                                                                                    |
| hPrivate 브라우지(f) Ctrl+Shift+P         | 김 새기록                                                                | 양식에 입력한 내용의 기록입니다.                                                                                                    |
| 토적 방지 켜기(K)                           | 임시 파일, 열어본 페이지 목록, 쿠키, 저장된 암호 및 웹 양식 정보를<br>삭제합니다.                   | ☑ 삼호(P)<br>미즈에 방문한 웹 사이트에 로그인하면 저장된 암호가 자동으로 채워                                                                                                    |
| ActiveX 필터림(X)                        | ☐ 종료할 때 검색 기록 삭제(₩) 삭제(D) 절정(S)<br>모약                                | 집니다.<br>7 5적 방지, ActiveX 프터링 및 Do Not Track 데이터(K)                                                                                                    |
| 년결 문제 진단(C)                           | 색(0) 언머(L) 글꼴(N) 접근성(E)                                              | 물터링에서 제외된 웹 사이트 목록, 사이트에서 방문 정보를 자동으로 공<br>함 수 있는 위치를 검색하기 위해 추적 방지에서 사용하는 데이터 및 Do                                                                                                    |
| 과지막 검색 세션 다시 열기(S)                    |                                                                      | Vot Track 요청에 대한 예외입니다.                                                                                                    |
| 시작 메뉴에 사이트 추가(M)                      |                                                                      |                                                                                                    |
| :+우루드 보기(N) Ctrl+1                    |                                                                      | <u>검색 기록 삭제 정보</u> 삭제(D) 취소                                                                                                    |
| 다는 그 ((()) Curro                      |                                                                      |                                                                                                    |
| martScreen 필터(T) ►                    | 인터넷 옵션                                                               |                                                                                                    |
| 추가 기능 관리(A)                           | 일반 보안 개인정보 내용 연결 프로그램 고급                                             |                                                                                                    |
| Salut 비기 세제/P)                        |                                                                      |                                                                                                    |
| 28/8 27/ 2/8(0)                       | ⑦ HITP T.1 사용 ⑦ 프록시 연결을 통해 HTTP 1.1 사용                               |                                                                                                    |
| 이 피드에 가입(F)                           | □ 가속 그래픽<br>□ GPU 렌더링 대신 소프트웨어 렌더링 사용*                               |                                                                                                    |
| 니드 검색(E) >                            | 금 검색 ☐ <ctrl+tab>을 눌러 법을 전환할 때 가장 최근 순서 사용</ctrl+tab>                |                                                                                                    |
| Vindows 업데이트(U)                       | ♥ FLIP 오늘 베시지 표시<br>♥ Internet Explorer 외부에서 FTP 플더 보기 사용            |                                                                                                    |
| 영능 대시보드 Ctrl+Shift+U                  | ♥ Internet Explorer 수소 표시할 할 기 대와 생사에서 인라인 / ★<br>■ 및만지 표수 메시지 하사 기로 |                                                                                                    |
| 12 개발자 도구(L)                          | +컴퓨터를 다시 시작해야 적용됩니다. 고급 설정 복원(R)                                     |                                                                                                    |
|                                       | Internet Explorer 기본 설정 복원                                           |                                                                                                    |
| 인터넷 옵션(O)                             | internet Explorer의 열상을 기본 상태내도 나시 열 원래대로(S)<br>정합니다.                 |                                                                                                    |
|                                       | 드다구셔가 사용 혼가동안 양대에 있을 때에만 이 가동을 사용해야 합니다.                             |                                                                                                    |
|                                       | 일부 설정은 시스템 관리자가 관리합니다.                                               |                                                                                                    |
|                                       |                                                                      |                                                                                                    |
|                                       | <u>확인</u> 취소 적용(A)                                                   |                                                                                                    |
|                                       |                                                                      |                                                                                                    |
|                                       | <6/13>                                                               |                                                                                                    |

Windows의 [시작]-[제어판]-[프로그램 및 기능] 메뉴에서 하기 설치 프로그램 "제거" 후 결제 재진행 또는 PC 재기동 후 재시도

nProtect Online Security(NOS), IPinside LWS Agent(IPinside)

|                             |                                     |                         |                         | 1      |              |          |
|-----------------------------|-------------------------------------|-------------------------|-------------------------|--------|--------------|----------|
| ♥♥♥♥ ♥ ♥ ♥ ♥                | 세어판 양복 🕨 프로그램 및 기능                  |                         | <b>▼</b> * <del>7</del> | 프로그램 3 | 같기능 검색       | Q        |
| 제어판 홈<br>성치되 언데이트 보기        | 프로그램 제거 또는 변경                       |                         | 10 712 231              |        |              |          |
|                             | 프로그램을 제거하더면 폭독에서 신                  | [백안 우 [세거], [면경] 또한     | E [즉구]을 글닉이             | ·입시오.  |              |          |
| ♥ Williuows 기능 사용/사용 전<br>함 | 구성 ▼ 제거                             |                         |                         |        | 囲            | • 0      |
| 네트워크에서 프로그램 설지              | 이름                                  | 게시자                     | 설치 날짜                   | 크기     | 버전           | *        |
|                             | SnProtect Online Security V1.0(PFS) | INCA Internet Co., Ltd. | 2018-01-04              |        | 2017.12.19.2 | <u> </u> |
|                             | IPinside LWS Agent                  | interezen               | 2018-01-04              |        | 3.0.0.5      |          |
|                             | 1                                   | 111                     |                         |        |              | •        |
|                             | INCA Internet Co., Ltd.             | 제품 버전: 2017.12.19.2     |                         |        |              |          |

# "조치방법 5. 설치프로그램 수동 설치"

하기 수동 설치 프로그램 URL을 통한 프로그램 다운로드 및 재설치 진행

#### -nProtect Online Security(NOS)

https://supdate.nprotect.net/nprotect/nos\_service/windows/install/nos\_setup.exe

| (수) (응 https://supdate.nprotect.net/nprotect/nos_service/windows/install/nos_setup.exe 오~ 이 응 빈 페이지 × | - • ×<br>A ☆ ® |
|----------------------------------------------------------------------------------------------------|----------------|
| 파일(F) 편집(E) 보기(V) 즐겨찾기(A) 도구(T) 도움말(H)                                                                |                |
|                                                                                                    |                |
|                                                                                                    |                |
| supdate.nprotect.net의 nos_setup.exe(18.4MB)을(클) 실행하거나 저장하시겠습니까?                                       | ×              |
| <ul> <li>⑦ 형식의 파일은 사용자의 컴퓨터에 피해를 줄 수 있습니다.</li> <li>실행(R) 저장(S) ▼</li> </ul>                          | 취소(C)          |

#### -IPinside LWS Agent (IPinside)

https://www.bankpay.or.kr:7443/ipinside/agent/I3GSvcManager.exe

| A c                                                                          | 🥮 빈 페이지 🛛 🗙    | 1                   |  |
|------------------------------------------------------------------------------|----------------|---------------------|--|
| 파일(F) 편집(E) 보기(V) 즐겨찾기(A) 도구(T) 도움말(H)                                       | Ser 12 Histori |                     |  |
|                                                                              |                |                     |  |
|                                                                              |                |                     |  |
| <b>bankpay.or.kr</b> 의 <b>I3GSvcManager.exe</b> (8.92MB)을(를) 실행하거나 저장하시겠습니까? | 1              | ×                   |  |
| 🛞 이 형식의 파일은 사용자의 컴퓨터에 피해를 줄 수 있습니다.                                          |                | 실행(R) 저장(S) ▼ 취소(C) |  |

### 세번째. 폐쇄망 사용자 방화벽 오픈 정보 확인

#### 공공기관 및 금융권의 경우 내부 보안정책에 따른 인터넷 차단으로 금융결제원 계좌이체 전자지갑창 접속불가 또는 보안프로그램 접속 불가 시 방화벽 오픈이 필요

#### -nProtect Online Security(NOS) 관련 방화벽 오픈 정보

| 구분          | URL                  | IP             | Port                 |  |
|-------------|----------------------|----------------|----------------------|--|
|             |                      | 52.79.192.248  |                      |  |
|             |                      | 52.79.60.175   |                      |  |
|             |                      | 52.79.158.78   |                      |  |
| 타키온 라이브     | but pprotect? pot    | 52.79.41.176   |                      |  |
| (악성코드점검시스템) | bwt.nprotectz.net    | 52.79.148.185  | HTTP(80), HTTP3(443) |  |
|             |                      | 52.79.150.220  |                      |  |
|             |                      | 52.79.92.132   |                      |  |
|             |                      | 52.79.76.239   |                      |  |
| 피시저티셔비      | roport pprotoct pot  | 110.4.113.120  |                      |  |
| 피영영모시미      | report.nprotect.net  | 110.4.99.100   | 1111F(80)            |  |
|             |                      | 61.111.25.11   |                      |  |
| 어데이트서비      | cundata paratact pat | 110.45.197.251 |                      |  |
| 집네이드시머      | supuale.nprotect.net | 182.162.74.17  | HTTP3(443)           |  |
|             |                      | 182.162.74.254 |                      |  |

#### -I3GManager LWS Module(IPinside) 관련 방화벽 오픈 정보

| 구분            | URL                  | IP              | Port                         |
|---------------|----------------------|-----------------|------------------------------|
| Raph David H  | pg.bankpay.or.kr     | 203.175.190.200 | <u>80 8080 E210 442 7442</u> |
| вапкрауды     | mobile.bankpay.or.kr | 203.175.190.213 | 80, 8080, 3310, 443, 7443    |
| Vascian Id Id | ds.yessign.or.kr     | 203.233.91.35   | 389                          |
|               | www.yessign.or.kr    | 203.233.91.168  | 443                          |

#### 공공기관 및 금융권의 경우 내부 보안정책에 따른 인터넷 차단으로 금융결제원 계좌이체 전자지갑창 호출 후 간편결제 이용 시 인증서 목록 창이 호출되지 않는 경우 수동으로 인증서 설치 및 nProtect Online Security(NOS) 모듈 재설치 필요

#### -브라우저 주소창에 아래 주소 입력후 "저장" 버튼 클릭하여 PC에 루트 인증서 다운로드함

https://www.yessign.or.kr/yessignFile/verisign\_root.der

https://www.yessign.or.kr/yessignFile/thawte\_timestamp\_root.der

https://www.yessign.or.kr/yessignFile/globalsign\_timestamp\_root.der

| 수 🕢 🕼 https://www.yessign.or.kr/yessignFile/verisign_root.der 요~ ㅎ 🥥 등 탐색이 취소됨 🛛 ×               |           |
|--------------------------------------------------------------------------------------------------|-----------|
| 파일(F) 편집(E) 보기(V) 즐겨찾기(A) 도구(T) 도움말(H)                                                           |           |
| 1 yessign.or.kr의 verisign_root.der(1.20KB)을(금) 열거나 저장하시겠습니까? 열기(0) 저장(S) ▼ 취소(C) ×               | 0         |
|                                                                                                  |           |
| (응 아이슈트) 🕼 https://www.yessign.or.kr/yessignFile/thawte_timestamp_root.der 🛛 🖉 - 순 🥥 탐색이 취소됨 🛛 🗙 | 6 ☆ 69    |
| 파일(F) 편집(E) 보기(V) 즐겨찾기(A) 도구(T) 도움말(H)                                                           |           |
| 원 yessign.or.kr의 thawte_timestamp_root.der(677바이트)을(클) 열거나 저장하시겠습니까? 열기(O) 저장(S) ▼ 취소(C)         | ×         |
|                                                                                                  |           |
| (C) (에 https://www.yessign.or.kr/yessignFile/globalsign_timestamp_root.der 오~ ㅎ ( @ 탐색이 취소됨 ×    | 🕥 🌧 🛞     |
| 파일(F) 편집(E) 보기(V) 즐겨찾기(A) 도구(T) 도움말(H)                                                           |           |
| 원 yessign.or.kr의 globalsign_timestamp_root.der(867바이트)을(를) 열거나 저장하시겠습니까? 열기(O) 저장(S)             | ▼ 취소(C) × |

- 다운로드 받은 인증서를 더블 클릭 후 '열기'-'인증서 설치'버튼 클릭 - 인증서 가져오기 마법사에서 '다음' 클릭 - '모든 인증서를 다음 저장소에 저장' 선택 . '찾아보기' 버튼 클릭 후 '신뢰할 수 있는 루트 인증 기관' 선택하고 '확인' . '다음' 클릭 - '예' 클릭 - '마침' 클릭

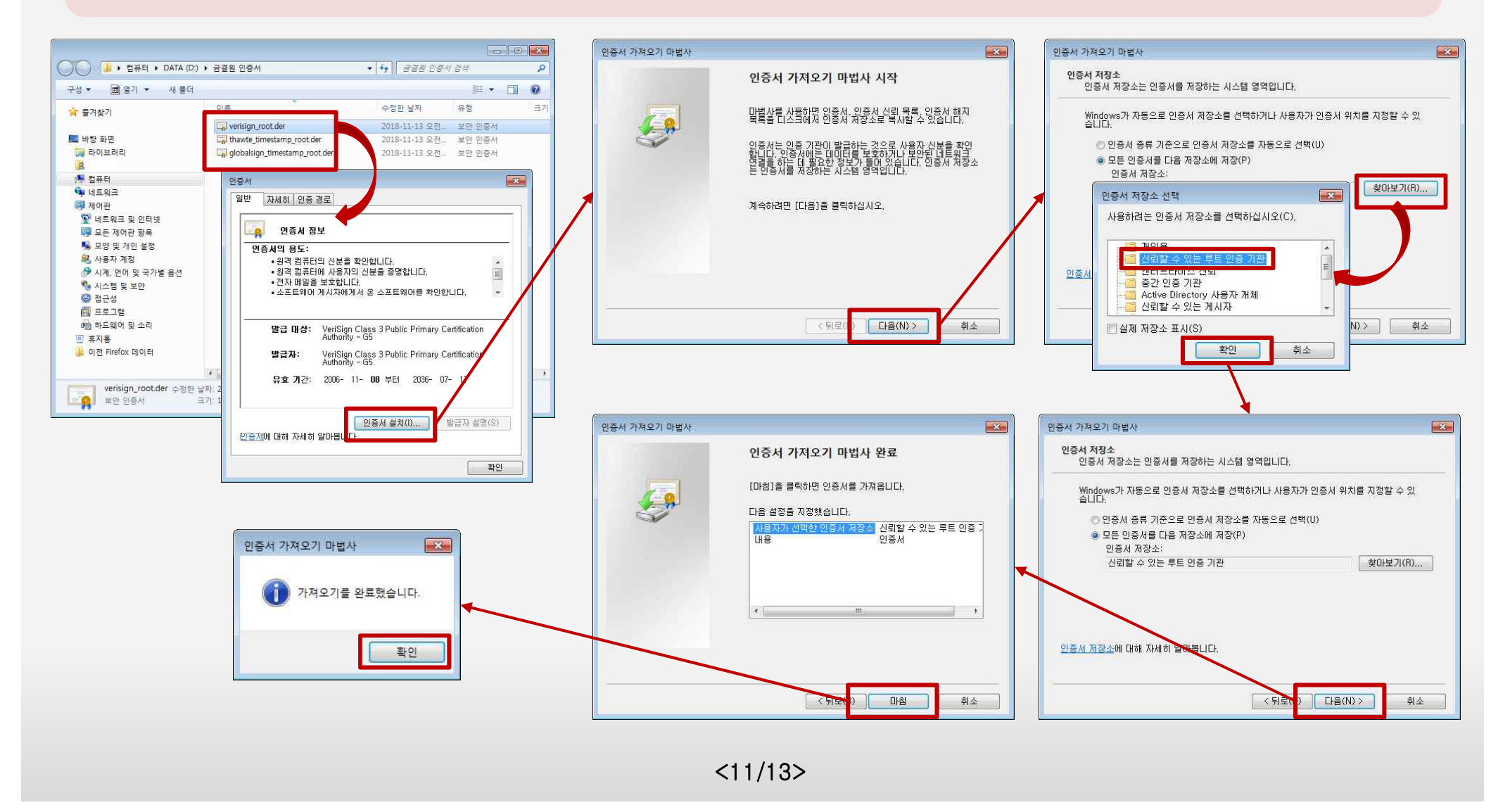

-Windows의 [시작]-[제어판]-[프로그램 및 기능] 메뉴에서 "nProtect Online Security(NOS)" 프로그램 "제거"

| ⓒ ♥ ♥ ♥ 제어판 ▶ 모든                             | 제어판 항목 ▶ 프로그램 및 기능                  |                         | <b>•</b>   <del>4</del> 9  | ] 프로그램 및 | 기능 검색        | <u>حم</u> د |
|----------------------------------------------|-------------------------------------|-------------------------|----------------------------|----------|--------------|-------------|
| 제어판 홈<br>설치된 업데이트 보기<br>🛞 Windows 기능 사용/사용 안 | 프로그램 제거 또는 변경<br>프로그램을 제거하려면 목록에서 선 | !택한 후 [제거], [변경] 또는     | 는 [복구 <mark>]</mark> 를 클릭히 | ·십시오.    |              |             |
| 함                                            | 구성 ▼ 제거                             |                         |                            |          | 853 👻        | 0           |
| 네트워크에서 프로그램 설치                               | 이름                                  | 게시자                     | 설치 날짜                      | 크기       | 버전           | <b>A</b>    |
|                                              | nProtect Online Security V1.0(PFS)  | INCA Internet Co., Ltd. | 2018-01-04                 | 1        | 2017.12.19.2 |             |
|                                              | Pinside LWS Agent                   | interezen               | 2018-01-04                 |          | 3.0.0.5      | -           |
|                                              | INCA Internet Co. Ltd               | WE WE: 2017 12 10 2     |                            |          |              |             |
|                                              |                                     | 제품 미신, 2017.12.19.2     |                            |          |              |             |

-하기 nProtect Online Security(NOS) 수동설치 설치 프로그램 URL통해 다운로드 및 재설치 진행

https://supdate.nprotect.net/nprotect/nos\_service/windows/install/nos\_setup.exe

| <b>(</b> <del>\</del> ) | ) 🧭 http | s://supdate.npr | otect.net/nprc | otect/nos_s | service/windows/inst | all/nos_setup.exe | Q - C           | 🥥 빈 페이지 | × |       |       |         |   | - • × |
|-------------------------|----------|-----------------|----------------|-------------|----------------------|-------------------|-----------------|---------|---|-------|-------|---------|---|-------|
| 파일(F)                   | 편집(E)    | 보기(V) 즐겨        | 탗기(A) 도구       | 1(1) 도울     | 응말(H)                |                   |                 |         |   |       |       |         |   |       |
|                         |          |                 |                |             |                      |                   |                 |         |   |       |       |         |   |       |
|                         |          |                 |                |             |                      |                   |                 |         |   |       |       |         |   |       |
|                         |          | supdate         | .nprotect.net  | 의 nos_se    | tup.exe(18.4MB)을     | (를) 실행하거나 저징      | <b>;</b> 하시겠습니까 | 7F2     |   |       |       |         | × |       |
|                         |          | () §            | 식의 파일은         | 사용자의 취      | 컴퓨터에 피해를 줄           | 수 있습니다.           |                 |         |   | 실행(R) | 저장(S) | ▼ 취소(C) |   |       |

-위와 같은 방법으로 조치하였으나, 간편결제 인증서창이 정상 호출되지 않는 경우

C:₩Program Files₩INCAInternet₩nProtect Online Security₩ 디렉토리 밑에 addon 디렉토리가 생성 되어 있는지 확인하고 미생성된 경우 아래 파일을 다운로드 받아 설치 진행하여 생성후 결제 재진행

#### https://supdate.nprotect.net/nprotect/Root\_cert/rootcert\_32.exe

| □성 ▼ 라이브러리에 포힘                          | ·    | 유대상 ▼ 새 몰더         |               | 811 <b>-</b> | 1 0    |
|-----------------------------------------|------|--------------------|---------------|--------------|--------|
| 闄 EurekaLog                             | *    | 이름                 | 수정한 날짜        | 유형           | 크기 :   |
| 🎉 검색                                    |      | bsc20              | 2018-08-09 오후 | 파일 풀더        |        |
| 📗 내 문서                                  |      | 🔒 cert             | 2018-08-09 오후 | 파일 졸더        | 8      |
| 표 내 비디오                                 |      | 🗼 coredli          | 2018-08-09 오후 | 파일 콜더        |        |
| 을 내 사진                                  | 1.10 | 🃕 npk              | 2018-08-09 오후 | 파일 콜더        |        |
| 🔐 내 금약                                  |      | 📜 nps              | 2018-08-09 오후 | 파일 풀더        |        |
| 📕 나운도느                                  | m    | 📗 npx              | 2018-11-07 오후 | 파일 볼더        |        |
| 이 이 비 타 이 이 이 이 이 이 이 이 이 이 이 이 이 이 이 이 |      | 퉲 ns               | 2018-08-09 오후 | 파일 불더        |        |
| N 이 이 의 의 인<br>이 이 이 의 비 이              |      | 🚳 7z.dll           | 2017-11-10 오후 | 응용 프로그램 확장   | 709K   |
| 11 전역적                                  |      | 😵 nos_launcher.exe | 2017-04-05 오전 | 응용 프로그램      | 1,783K |
| · 주거차기                                  |      | S nos_ocx.exe      | 2017-09-05 오후 | 응용 프로그램      | 385K   |
|                                         |      | nos_param.dat      | 2017-11-10 오후 | DAT 파일       | 14K    |
|                                         |      | -                  |               |              |        |

[addon 디렉토리가 없는 경우]

| 🤆 🕞 🏉 https:// | /supdate.nprotect.net/nprotect/Root_cert/rootcert_32.exe                                                | 🦪 탐색이 취소됨 🛛 🗙            | - ■ ×<br>@ ☆ @ |
|----------------|----------------------------------------------------------------------------------------------------|--------------------------|----------------|
| 파일(F) 편집(E) 보  | 기(V) 즐겨찾기(A) 도구(T) 도움말(H)                                                                               |                          |                |
| 🚺 웹 페          | supdate.nprotect.net의 rootcert_32.exe(447(8)을(물) 실행하거나 저장하시겠습니까?<br>🛞 이 형식의 파일은 사용자의 컴퓨터에 피해를 줄 수 있습니다. | ×<br>실형(R) 취장(S) ▼ 취소(C) | \$             |

#### root cert\_32.exe 실행 후 간편결제 재 진행 시 addon 디렉토리 생성

| V INCAIntern                           | et 🕨 nProte | ct Online Security 🕨 | ▼ ↓ nPro       | tect Online Security 겉· | 4        |
|----------------------------------------|-------------|----------------------|----------------|-------------------------|----------|
| 구성 🔹 👸 열기 라                            | 이브러리에       | 포함 🔹 공유 대상 💌         | 새 물더           | 8≡ ▼                    | 1 0      |
| 🎉 EurekaLog                            | *           | 0 E *                | 스 저 속나 나 찌나    | 0.24                    | 2.71     |
| 🔐 검색                                   |             | 🗼 addon              | 2018-11-12 오후  | 파일 볼더                   | COOPER 1 |
| 표 내 비디오                                |             | Sicke                | 2010 00 00 24  | 7227                    |          |
|                                        |             | 📕 cert               | 2018-08-09 오후  | 파일 볼더                   |          |
| 11 L L L L L L L L L L L L L L L L L L |             | 🍐 coredli            | 2018-08-09 오후  | 파일 폴더                   |          |
|                                        |             | 🍌 npk                | 2018-08-09 오후  | 파일 풀더                   |          |
| ·····································  | III         | 🔰 nps                | 2018-08-09 오후  | 파일 폴더                   |          |
| - 당크                                   |             | 🍶 npx                | 2018-11-07 오후  | 파일 볼더                   |          |
| 💼 바탕 화면                                |             | 🔔 ns                 | 2018-08-09 오후  | 파일 몰더                   |          |
| 直 연락저                                  |             | 3 7z.dll             | 2017-11-10 오후  | 응용 프로그램 확장              | 709k     |
| 🖢 저장된 게임                               |             | 😵 nos_launcher.exe   | 2017-04-05 오전  | 응용 프로그램                 | 1,783K   |
| 즐겨찾기                                   |             | s nos ocx.exe        | 2017-09-05 오후  | 응용 프로그램                 | 385K     |
| · 컴퓨터                                  |             | nos param dat        | 2017-11-10 9 三 | DAT IF 9                | 14K      |
| 📬 네트워크                                 | -           | 4                    |                |                         | -        |